1. Select the Canvas app on the iPad home screen

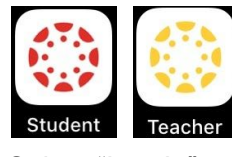

2. Select "Log In"

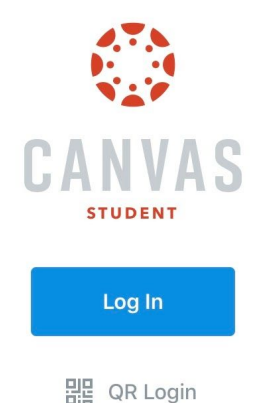

3. You will be redirected to our District Canvas Website. Scroll down and select "Staff/Student Website Login to Canvas"

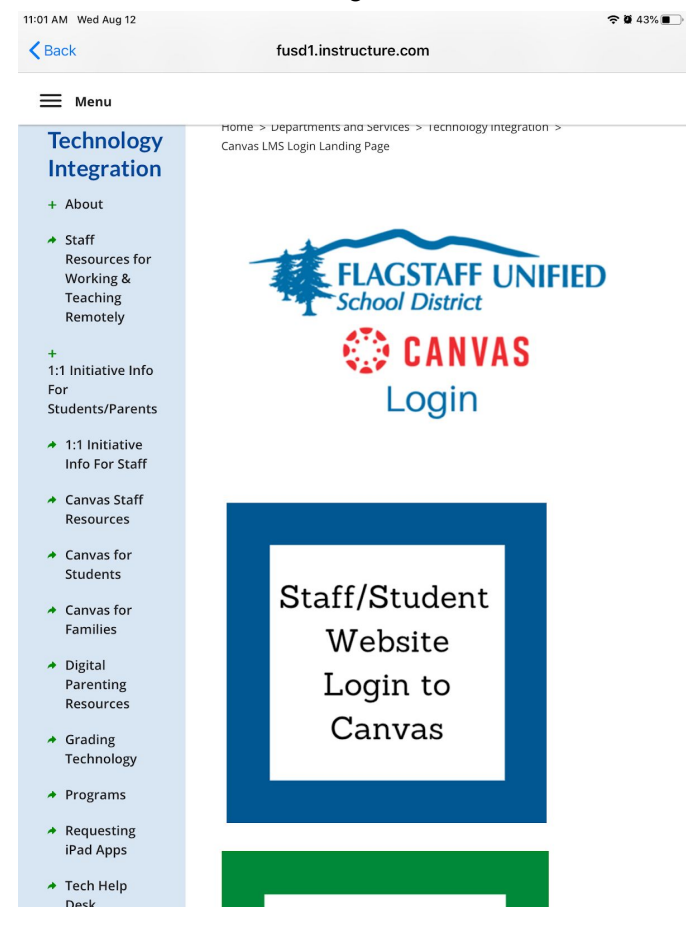

- 4. A window will open, enter your FUSD login credentials, Select "Next"
  - a. StudentID#@fusd1.org
    - OR
  - b. <username>@fusd1.org (FUSD Email Address)

| School District        |              |  |
|------------------------|--------------|--|
| Sign in                |              |  |
| Login using your em    | ail address. |  |
| Can't access your acco | ount?        |  |
| Sign-in options        |              |  |
|                        |              |  |

5. Please enter your password and select "Sign in"

| Enter password     |         |
|--------------------|---------|
| ••••••             |         |
| Forgot my password |         |
|                    | Sign in |
|                    |         |

6. You will be prompted to "Stay signed in?" (Check "Don't show this again" & Select "Yes")

## Stay signed in?

Do this to reduce the number of times you are asked to sign in.

🖉 Don't show this again

No Yes

7. You are now ready to use Canvas

Thank you !!